## Appel à projets Contrat de ville 2018

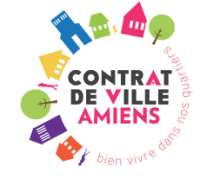

# NOTICE EXPLICATIVE ADDEL

|             | ireCt                                                                                             | Eliza e figure e Roman<br>Ricentingue Fiscales              | Pagenes nationale<br>poir la cohesion sociale<br>et l'égalité des chances |
|-------------|---------------------------------------------------------------------------------------------------|-------------------------------------------------------------|---------------------------------------------------------------------------|
| s contacter | accueil > connexion                                                                               |                                                             |                                                                           |
|             | / connexion à votre                                                                               | espace réservé                                              |                                                                           |
|             | identification du demandeur                                                                       |                                                             |                                                                           |
|             | Identifiant*                                                                                      | De 1 à 15 lettres et chiffres                               | 1                                                                         |
|             | Mot de passe * 2                                                                                  | Respecter les minuscules / majuscules                       |                                                                           |
|             |                                                                                                   |                                                             |                                                                           |
|             | L'identifiant est votre code organisme (Il s'agit des 6 premi<br>subvention).                     | ers caractères de la référence figurant sur la première pag | e de votre notification de                                                |
|             | Exemple référence : 639215 10 DS01 1463                                                           | P 423 votre identifiant est : 639215                        |                                                                           |
|             | Le mot de passe est voire numero amero                                                            |                                                             |                                                                           |
|             | Pour votre confort de navigation merci de ne pas i<br>guider et suivez les instructions fournies. | ıtiliser les flèches 'précédent' et 'sulvant' du naviga     | ateur, laissez-vous                                                       |
|             |                                                                                                   | Entrer 3                                                    |                                                                           |
|             |                                                                                                   |                                                             |                                                                           |
|             |                                                                                                   |                                                             |                                                                           |
|             |                                                                                                   |                                                             |                                                                           |

• L'identifiant correspond au code tiers qui se trouve sur la première page de votre notification attributive de subvention de l'État/CGET (en haut sur la ligne de la référence).

• Le mot de passe correspond aux 9 premiers chiffres du numéro SIREN

Pour passer d'un écran à un autre écran, n'utilisez pas les flèches « précédent » /« suivant » de votre navigateur, la navigation se fait exclusivement avec les flèches situées en pied de page :

|                | Homme(s) | Femme(s) | Total |
|----------------|----------|----------|-------|
| Participants : | 0        | 0        | 0     |
|                |          |          |       |
|                |          |          |       |

Vous pouvez interrompre votre saisie à tout moment. A chaque fois que vous passez d'un écran à un autre, les informations que vous avez saisies sont mémorisées. \* Tout élément suivi d'un \* doit être complété impérativement.

.

### 2<sup>ème</sup> étape : la création du dossier de demande 2018

Ce dossier correspond, de manière imagée, à <u>votre chemise « annuelle »</u> qui contiendra l'ensemble des projets présentés. <u>Cette étape est indispensable pour saisir en ligne votre projet/action. Cette création se déroule en 8 étapes.</u>

L'intitulé de votre dossier prendra la forme suivante : 2018-80-ASSOCIATION XX

La procédure pour créer le dossier de demande 2018 est la suivante :

- Cliquer sur l'onglet Déposer une demande **O** 

| na structure<br>: demandes<br>s contacter | iccueit > ii                         | es demande                                                   | s                                                           |                                                         |                                       |                    |  |
|-------------------------------------------|--------------------------------------|--------------------------------------------------------------|-------------------------------------------------------------|---------------------------------------------------------|---------------------------------------|--------------------|--|
|                                           | 2 Mes dossic                         | ers de demande en co<br>Direction de l'Acide cons            | Déposer L<br>purs de saisie<br>ernée Libellé du de          | me demande 1                                            | sier Etat du                          | dossior            |  |
|                                           | Mes dossie                           | ers de demande des o                                         | campagnes en cour                                           | 5                                                       |                                       |                    |  |
|                                           | 3 Exercice                           | Direction de l'Acsé<br>concernée                             | Libellé du<br>dossier                                       | Nature du<br>dossier                                    | N° de<br>dossier                      | Date de<br>dépôt   |  |
|                                           | Mes projet                           | s des campagnes pré                                          | écédentes                                                   |                                                         |                                       |                    |  |
|                                           | <b>Exercice</b>                      | Direction de l'Acsé<br>concernée                             | Libellé du<br>dossier                                       | Référence du projet                                     | Date de<br>dépôt                      | Etat du<br>dossier |  |
|                                           | 2009                                 | Ain                                                          | Séjour de vacances<br>sportif                               | 010026 09 DS01 01-<br>14007824-184                      | 01/01/2009                            | Justifié           |  |
|                                           | 2009                                 | Ain                                                          | Séjour en festival<br>d'Avignon                             | 010026 09 DS01 01-<br>14007675-160                      | 01/01/2009                            | Justifié           |  |
|                                           | Pour consu<br>tableau<br>Pour suppri | lter, modifier ou éditer une s<br>mer un dossier en cours de | ittestation d'un dossier, c<br>I salsie, cliquer sur l'icôn | liquer sur l'Icône de la li<br>6 de la ligne correspond | gne correspondar<br>Iante à la demand | ite dans le<br>e.  |  |

#### - Compléter les champs de la fenêtre / création d'un dossier de demande

| structure            | dépôt d'un dossier demande > élape 1/8                                         |
|----------------------|--------------------------------------------------------------------------------|
| emandes<br>contacter | / création d'un dossier de demande                                             |
|                      | nouvelle demande<br>Type * Département ♥<br>Code du département ₹38. € ex : 75 |
|                      | Direction de l'Acsé concernée * Isère 🗸                                        |
|                      | × >                                                                            |

Attention, pour l'année d'exercice, il s'agit de 2018 (AAP 2018)

Tous les champs de cet écran correspondent à des éléments de la fiche 1.2 du cerfa 12156\*04. Procéder à la saisie des 8 étapes en naviguant avec les flèches de bas de page.

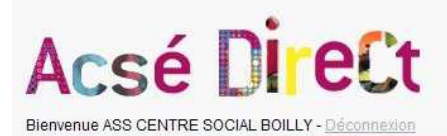

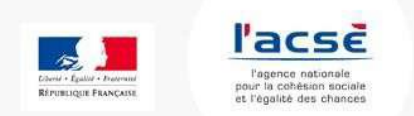

| > ma structure | dépôt d'un dessier demande > étape 5/8             |           |                                                 |   |
|----------------|----------------------------------------------------|-----------|-------------------------------------------------|---|
| mes demandes   |                                                    |           |                                                 |   |
| nous contacter | / budget prévisionne                               | el de la  | structure                                       |   |
|                | La fiche "ressources humaines" a bien été prise et | n compte. |                                                 |   |
|                | Exercice : 2013                                    |           |                                                 |   |
|                | Budget prévisionnel de la structure                |           |                                                 |   |
|                | CHARGES 1                                          |           | PRODUITS 1                                      |   |
|                | CHARGES DIRECTES                                   | ũ         | RESSOURCES DIRECTES                             |   |
|                | 60 - Achats                                        | 0         | 70 - Vente de produits finis, de marchandises,  | ŕ |
|                | Prestations de services                            | 0         | prestations de services                         |   |
|                | Achats matières et fournitures                     | 0         | 74 - Subventions d'exploitation *               | 0 |
|                | Autres fournitures                                 | 0         | Subvention Acsé                                 | 0 |
|                | 61 - Services extérieurs                           | 0         | Etat : preciser le(s) ministere(s) sollicite(s) |   |
|                | Locations                                          | 0         |                                                 |   |
|                | Entretien et réparation                            | 0         |                                                 |   |
|                | Assurance                                          | 0         | Plaineta .                                      |   |
|                | Documentation                                      | 0         | Region(s)                                       |   |
|                | 62 - Autres services extérieurs                    | 0         |                                                 |   |
|                | Rémunérations intermédiaires et honoraires         | 0         |                                                 |   |
|                | Publicité, publication                             | 0         | Département/s)                                  |   |
|                | Déplacements, Missions                             | 0         | A                                               | ( |
|                | Services bancaires autres                          | 0         |                                                 |   |
|                | 63 - Impôts et taxes                               | 0         |                                                 |   |
|                | Impôts et taxes sur rémunération                   | 0         | Intercommunalité/s) EDCI 3                      |   |
|                | Autres impôts et taxes                             | 0         | 5                                               | ( |
|                | 64 - Charges de personnel                          | 0         |                                                 | ( |
|                | Rémunération des personnels                        | 0         |                                                 |   |

Le budget prévisionnel de la structure doit notamment préciser l'ensemble des subventions demandées au titre de l'année en cours.

• La demande faite à l'État / CGET doit être supérieure à 0 (pour ceux qui ne demandent qu'à Amiens Métropole, mettre 1 et équilibrer dans la colonne « charges ».

| Acsé<br>Bienvenue ASS CENTRE S                                                                                                    | Direct<br>ocial Boilly - Déconnexion                                                                                                    |
|----------------------------------------------------------------------------------------------------|----------------------------------------------------------------------------------------------------|
| > ma structure                                                                                                    | dépôt d'un dossier demande > étape 6/8                                                                                                    |
| mes demandes<br>nous contacter                                                                                                    | / documents                                                                                                    |
|                                                                                                    | La fiche "budget prévisionnel de la structure" a blen été prise en compte.<br>Merci d'imprimer, remplir, signer les documents ci-dessous et :<br>Sot les sonner et les joindre à votre demande à partir de féoran suivant.<br>Sot les envoyer par courrier à la direction de l'Acsè concernée.<br>Veuillez préciser le signataire du<br>dossier Votre choix - Votre choix - Votre choix |
|                                                                                                    |                                                                                                    |
| With the set of the set of the se | crédits                                                                                                    |

A l'étape 6, il convient d'afficher votre déclaration sur l'honneur : procéder à l'impression, la compléter, la scanner et l'intégrer à votre dossier à l'étape n° 7 « pièces à joindre ».

| ma structure  | dépôt d'un dossier demande > étape 8/8                                                                                                    |
|---------------|----------------------------------------------------------------------------------------------------|
| es demandes   |                                                                                                    |
| ous contacter | / contirmation                                                                                                    |
|               |                                                                                                    |
|               | Message d'avertissement :<br>En fonction de votre situation, et afin de raccourcir au maximum les délais de traitement de votre demande, merci de |
|               | vérifier que vous avez bien transmis toutes les pièces nécessaires à la complétude de votre dossier.                                              |
|               | Confirmation                                                                                                    |
|               | Confirmez-vous la saisie des fiches "présentation de la structure", "ressources humaines", et "budget prévisionnel de la                          |
|               | structure" Y                                                                                                    |
|               | Précédent Je confirme                                                                                                    |
|               |                                                                                                    |

Si vous avez terminé la saisie de cette partie du dossier de demande (correspond aux fiches 1.1, 1.2, 2 du cerfa 12156\*04), cet écran vous permet de le confirmer ou de revenir sur les écrans précédents pour y apporter toute correction utile.

#### **Remarque importante :**

Après la confirmation, il ne sera plus possible de revenir en arrière et d'apporter une quelconque modification à la demande.

### 3<sup>ème</sup> étape : créer ou dupliquer une action 2017

Une fois, la saisie du dossier de demande, la fenêtre / récapitulatif d'un dossier de demande s'affiche. Plusieurs rubriques se succèdent.

1<sup>ère</sup> rubrique : récapitulatif des éléments du dossier de demande

2<sup>ème</sup> rubrique : éditions et tableau des pièces du dossier de demande

| tructure           | dépôt d'un dossier demande > récapitulatif |                                      |
|--------------------|--------------------------------------------|--------------------------------------|
| mandes<br>ontacter | / récapitulatif d'                         | un dossier de demande                |
|                    | dossier de demande                         |                                      |
|                    | Exercice                                   | 2014                                 |
|                    | Direction de l'Acsé concernée *            | Isère                                |
|                    | Libellé du dossier*                        | 2014 - 38 - ASS CENTRE SOCIAL BOILLY |
|                    | Nature du dossier *                        | Autre                                |
|                    | Numéro de dossier*                         | EX000432                             |
|                    | Date de dépôt *                            | 20/08/2013                           |
|                    | <i>Édialana</i>                            |                                      |

A cette étape, votre dossier de demande est créé, vous avez la possibilité d'imprimer la déclaration sur l'honneur, l'attestation 4.2 et le cerfa 1.1 et 1.2 mais aussi d'enregistrer vos documents sur votre ordinateur pour pouvoir ensuite les signer et les envoyer à Amiens Métropole.

| Type de partenaire                  | Nom du partenaire                |   |
|-------------------------------------|----------------------------------|---|
| Commune                             | VANNES (CS5306)                  | × |
| partenaire(s) sollicité(s)          |                                  |   |
| Ce dossier est envoyé à l'un ou plu | isieurs des partenaires suivants |   |
| Type de partenaire (hors Acs        | é)* - Votre choix - 💌            |   |
|                                     |                                  |   |
| Nom du partenai                     | - Votre choix -                  |   |

Attention ne pas prendre en compte, cette fenêtre (module non activé), faites suivant en utilisant la flèche du bas

 $3^{\text{ème}}$  rubrique : actions de demande en cours de saisie et actions de demande déposées. A ce stade, il est possible d'ajouter une action  $\bigcirc$  ou de dupliquer une action  $\bigcirc$  à partir de la sélection de ladite action.

|                                                                                                    |                                                                                      |                                             | La delegation de sign                                           | nature                 |   |
|----------------------------------------------------------------------------------------------------|--------------------------------------------------------------------------------------|---------------------------------------------|-----------------------------------------------------------------|------------------------|---|
|                                                                                                    |                                                                                      | La Fiche 6-1 du                             | dossier CERFA (en ca                                            | as de renouvellement)  |   |
|                                                                                                    |                                                                                      | La Fiche 6-2 du                             | dossier CERFA (en ca                                            | as de renouvellement)  |   |
|                                                                                                    |                                                                                      | La Fiche 6-3 du                             | dossier CERFA (en ca                                            | ocococa                |   |
|                                                                                                    |                                                                                      | L.                                          | a none i-i du dossier                                           | OFDEA                  |   |
|                                                                                                    |                                                                                      | La                                          | a fiche 1-2 du dossier                                          | CERFA                  |   |
|                                                                                                    |                                                                                      | 1.4                                         | a fiche 4 1 du dossier c                                        | CEREA                  |   |
|                                                                                                    |                                                                                      | L.                                          | a fiche 4-2 du dossier                                          | CEREA                  |   |
| 04/09/2013                                                                                                    | 1                                                                                    | Led                                         | ernier rannort d'activité                                       | é approuvé             |   |
|                                                                                                    |                                                                                      |                                             |                                                                 |                        |   |
| actions de de                                                                                                    | mande en cours de                                                                    | e saisie                                    |                                                                 |                        |   |
| actions de de<br>Liste des actions<br>Commencé le                                                                                  | s<br>Intitulé de l'action                                                            | Date de début                               | Date de fin                                                     | Montant demandé        |   |
| actions de de<br>iste des actions<br>Commencé le<br>04/09/2013, 11:56:1                                                            | s<br>Intitulé de l'action<br>2 x                                                     | Date de début<br>29/09/2013                 | Date de fin<br>01/10/2013                                       | Montant demandé        | 2 |
| actions de de<br>Liste des actions<br>Commencé le<br>04/09/2013, 11:56:1                                                           | s<br>1<br>2<br>1<br>1<br>1<br>1<br>1<br>1<br>1<br>1<br>1<br>1<br>1<br>1<br>1         | Date de début<br>29/09/2012<br>r une action | Date de fin<br>01/10/2013<br>Dupliquer une actio                | Monfant demandé<br>n 🕐 |   |
| actions de de<br>Liste des actions<br>Commencé le<br>04/09/2013, 11:56:1<br>actions de de<br>Liste des actions<br>Totalué de l'act | mande en cours de<br>militulé de l'action<br>2 ×<br>Ajourer<br>mande déposées (<br>5 | Date de début<br>29/09/2013<br>r une action | Date de fin<br>01/10/2013<br>Dupliquer une actio<br>Date de fin | Montant demandé<br>n 2 | 2 |

Dans le cas d'une nouvelle action, il s'agit de compléter les fenêtres qui correspondent à la partie 3 du cerfa 12159\*04.

Dans le cas du renouvellement d'une action », il s'agit de dupliquer l'action qui a déjà été financée (des modifications sont néanmoins toujours possibles). Pour cela il faut cliquer sur dupliquer une action pour appeler l'action à dupliquer. Vos actions précédemment financées par l'État vont apparaître de la sorte :

| es demandes   |          | 12-1       |                                 |                 | _  |
|---------------|----------|------------|---------------------------------|-----------------|----|
| ous contactar | / dup    | liquer une | e action de demande             |                 |    |
|               | 1        |            | Dupliquer une action de demande |                 |    |
|               | Code     | Référence  | Action de demande               | Montant demande |    |
|               | •        |            |                                 | +               | _  |
|               | 00005925 |            | 2012 - 55 <b>4000</b>           | 7 900,00        | 2  |
|               | 00005935 |            | 2012 - 56 -                     | 8 100,00        | R  |
|               | 00012000 |            | 2012-58.000                     | 12 500,00       | Q  |
|               | 00912093 |            | 2912-56                         | 30,000,00       | Q  |
|               | 00012096 |            | 2012 - 56 -                     | 1 500.00        | Q  |
|               | 00012110 |            | 2012-56 <b>Allen</b>            | 1 500,00        | Q  |
|               | 00012144 |            | 2012-56-4000                    | 3 000,00        | Q  |
|               | 00012174 |            | 2012 - 56                       | 3 000,00        | R  |
|               | 00010921 |            | 2012 - 56 - 58                  | 5.422,00        | Q  |
|               | 00019933 |            | 2012 - 56 Addie 58              | 4 440.00        | D. |

Choisir l'action à dupliquer. Vous devez ensuite cliquer sur l'icône situé au bout de la ligne. Au cours des différentes étapes, vous pouvez modifier les informations afin qu'elles coïncident avec l'évolution de l'action.

Dans la fenêtre » pièces à joindre », il convient de joindre au niveau de la ligne « Autre pièce concourant à la demande » l'annexe complété (bilan intermédiaire de votre action) que vous aurez préalablement téléchargé sur le site d'Amiens Métropole.

Une fois la saisie terminée, il conviendra de CONFIRMER. Il vous sera proposé d'imprimer les documents

| action de demande          |                 |
|----------------------------|-----------------|
| Nature de l'action *       | Nouvelle action |
| Nature de la demande *     | Annuelle        |
| Intitulé de l'action *     |                 |
| Date de démarrage *        | 29/09/2013      |
| Montant demandé à l'Acsé * | 1               |

| Acsé DireCt                              |                                                                      |                                  | Alectic Guild Facebook                            | Pacse<br>Testice observations<br>of the observations                       |  |
|------------------------------------------|----------------------------------------------------------------------|----------------------------------|---------------------------------------------------|----------------------------------------------------------------------------|--|
|                                          | tructure                                                             |                                  |                                                   |                                                                            |  |
|                                          |                                                                      |                                  |                                                   |                                                                            |  |
|                                          | / confirmation                                                       |                                  |                                                   |                                                                            |  |
|                                          | Action de demande<br>Confirmation<br>Validez-vous le dépôt de<br>Mon | e faction ?                      |                                                   |                                                                            |  |
|                                          |                                                                      |                                  |                                                   | l'acsé                                                                     |  |
| Acsé UI<br>Bienvenue ASS CENTRE SOCIAL B |                                                                      |                                  | Libert + Epsile + Pomenni<br>Réputsique Française | l'agence nationale<br>pour la cohésion sociale<br>et l'égalité des chances |  |
| ma structure                             | danak diun danaine damanda 💊 sharaik daki                            |                                  |                                                   |                                                                            |  |
|                                          | debor a nu pozziel deulaude > iscabimiaru                            |                                  |                                                   |                                                                            |  |
| nous contacter                           | / récapitulatif d'                                                   | un dossier de d                  | emande                                            |                                                                            |  |
|                                          | dossier de demande                                                   |                                  |                                                   |                                                                            |  |
|                                          | Exercice                                                             | 2013                             |                                                   |                                                                            |  |
|                                          | Direction de l'Acsé concernée * Isère                                |                                  |                                                   |                                                                            |  |
|                                          | Libelle du dossier *                                                 | 2013 - 38 - ASS CENTRE SOCIAL BO | ILLY                                              |                                                                            |  |
|                                          | Nature du dossier *                                                  | Autre                            |                                                   | 4.7                                                                        |  |
|                                          | Numéro de dossier *                                                  | EX000402                         |                                                   |                                                                            |  |
|                                          | Date de dépôt *                                                      | 20/08/2013                       |                                                   |                                                                            |  |
|                                          | éditions                                                             |                                  |                                                   |                                                                            |  |
|                                          | Impression de la déclaration sur l'honn                              | eur                              |                                                   |                                                                            |  |
|                                          | Impression de l'attestation 4.2                                      |                                  |                                                   |                                                                            |  |
|                                          | Impression du CERFA                                                  |                                  |                                                   |                                                                            |  |

En cliquant sur « impression du CERFA », vous pouvez enregistrer le cerfa et le transmettre ainsi à Amiens Métropole.

Au total, les documents téléchargées : Dossier de demande, Attestation 4.2, Action de demande et annexe doivent être transmis à Amiens Métropole.

**ATTENTION** : En cas de difficultés sur ADDEL, vous pouvez joindre la cellule support du CGET au numéro suivant : **09 70 81 86 94**